Batch copy or export of multiple images from MS Image List

# Export all displayed images $\rightarrow$ Right-click on "Outside images".

| S Image List                |                             |                             |                        |                                                           |
|-----------------------------|-----------------------------|-----------------------------|------------------------|-----------------------------------------------------------|
| 🕒 Add MS Imag               | e 💼 🔍                       | •                           | Sort $\checkmark$ Ø Di | isplay V [MS] [RE]                                        |
|                             | <u> </u>                    | 🔵 m/z Search                | Superimposition        | Arithmetic Operations                                     |
| Liver_Slide9_9AA_20         | 00-600_A_2.5x_1_AREA        | 01.imdx                     |                        |                                                           |
|                             |                             |                             |                        |                                                           |
| 229.9920-230.9<br>230.49196 | 513.9920-514.9<br>514.49196 | 555.9920-556.9<br>556.49196 | тіс                    | Batch Export in Bitmap Format                             |
| Liver_Slide9_9AA_20         | 00-600_B_2.5x_1_AREA        | 01.imdx                     |                        | Batch Export in PNG Format<br>Batch Export in TIFF Format |
|                             | <b>Parke</b> , SARA         |                             |                        | Batch Export in Text Format                               |

≫In this case, the "MS Image Setting" will not be applied.

# Copy or export the selected images $\rightarrow$ Right-click "on the image".

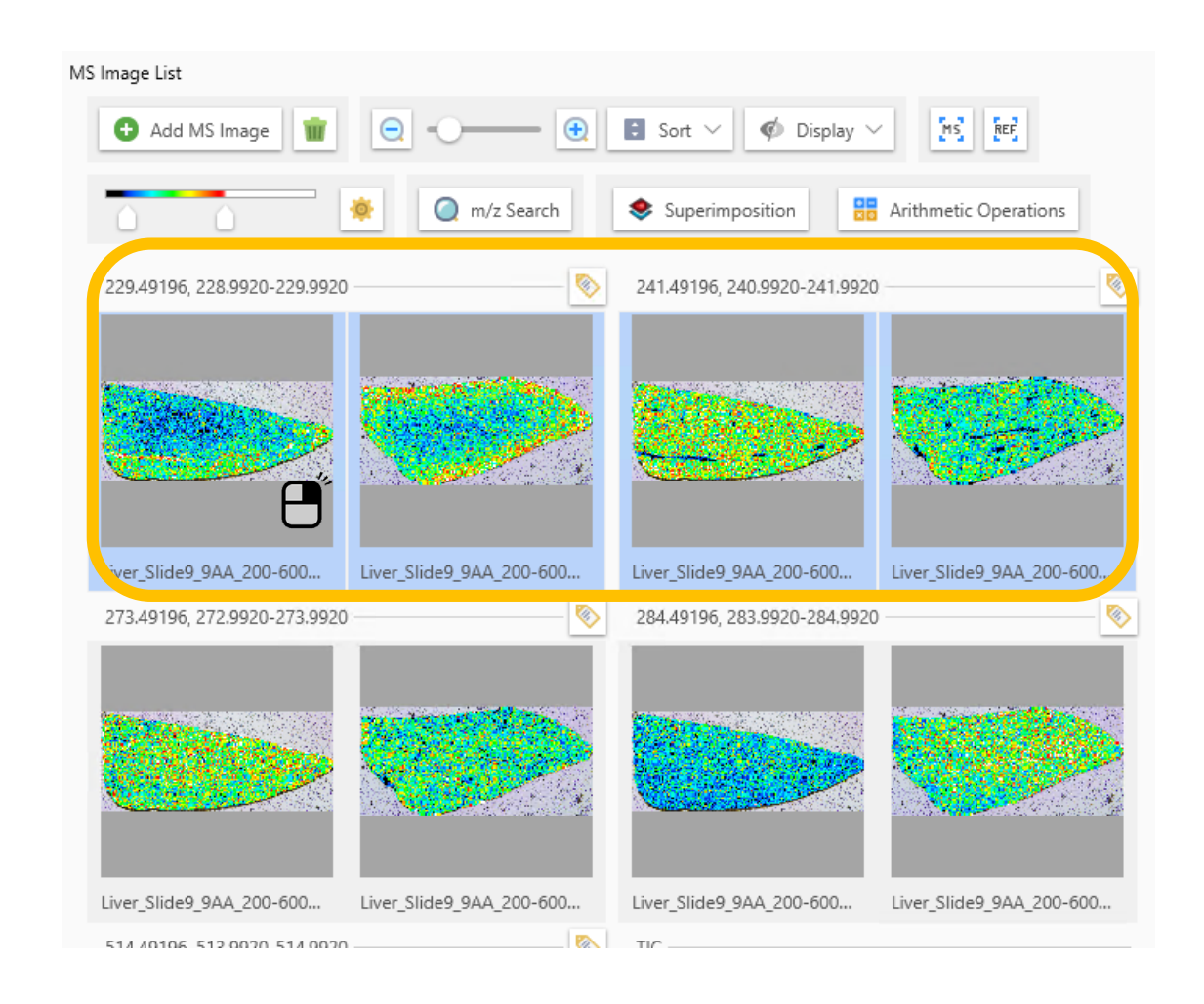

Select multiple images

### Select from the context menu

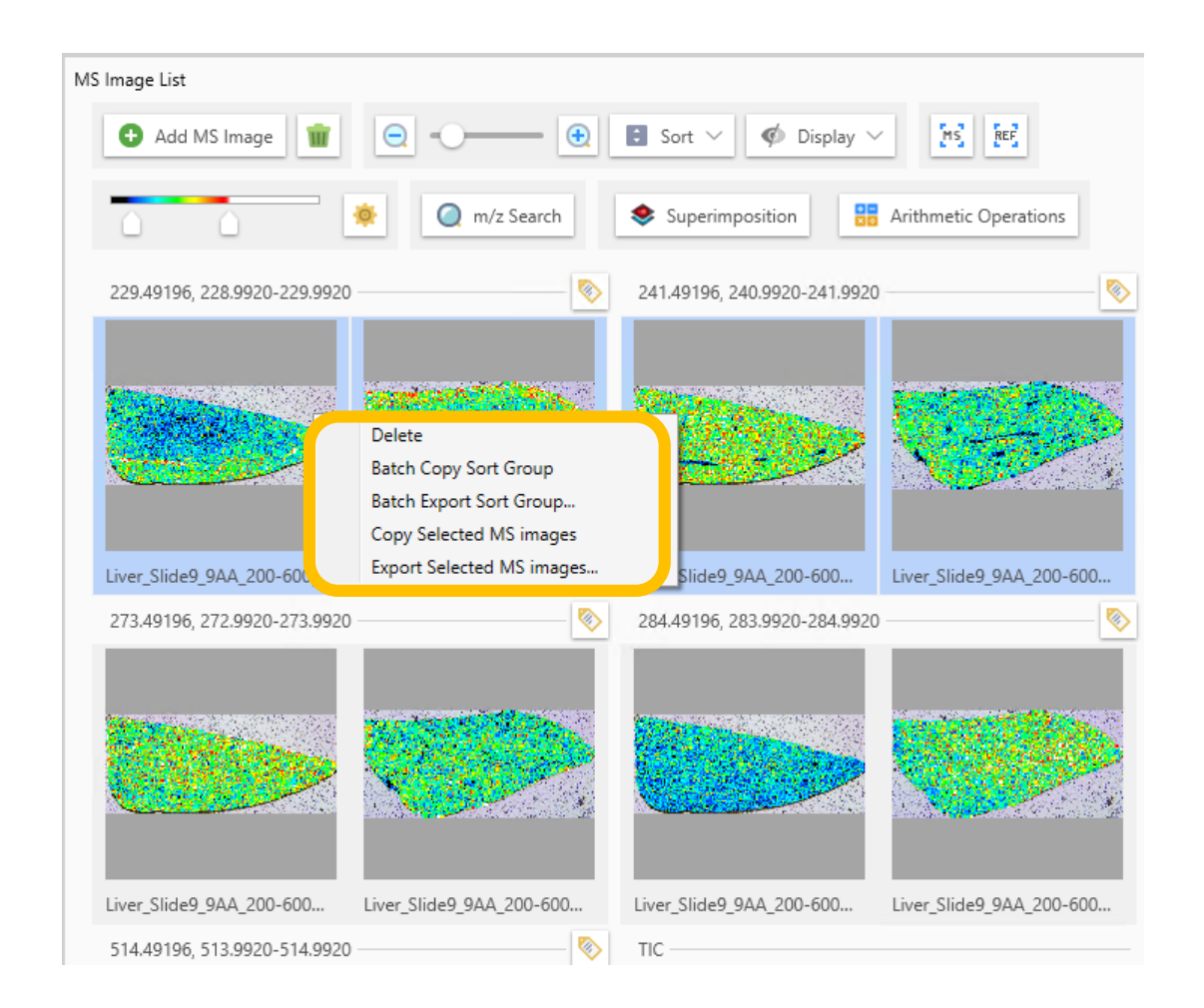

#### Delete

Batch Copy Sort Group Batch Export Sort Group... Copy Selected MS images Export Selected MS images...

- "Batch Copy Sort Groups"
  - Copies all images in the group that contains the right-clicked image.
    - \*The group method can be changed in "Sort".
- "Batch Export Sorted Group"
  - Batch export the images of the group that contains the right-clicked image.
- "Copy selected MS images"
- "Export selected MS images"

### Change output format

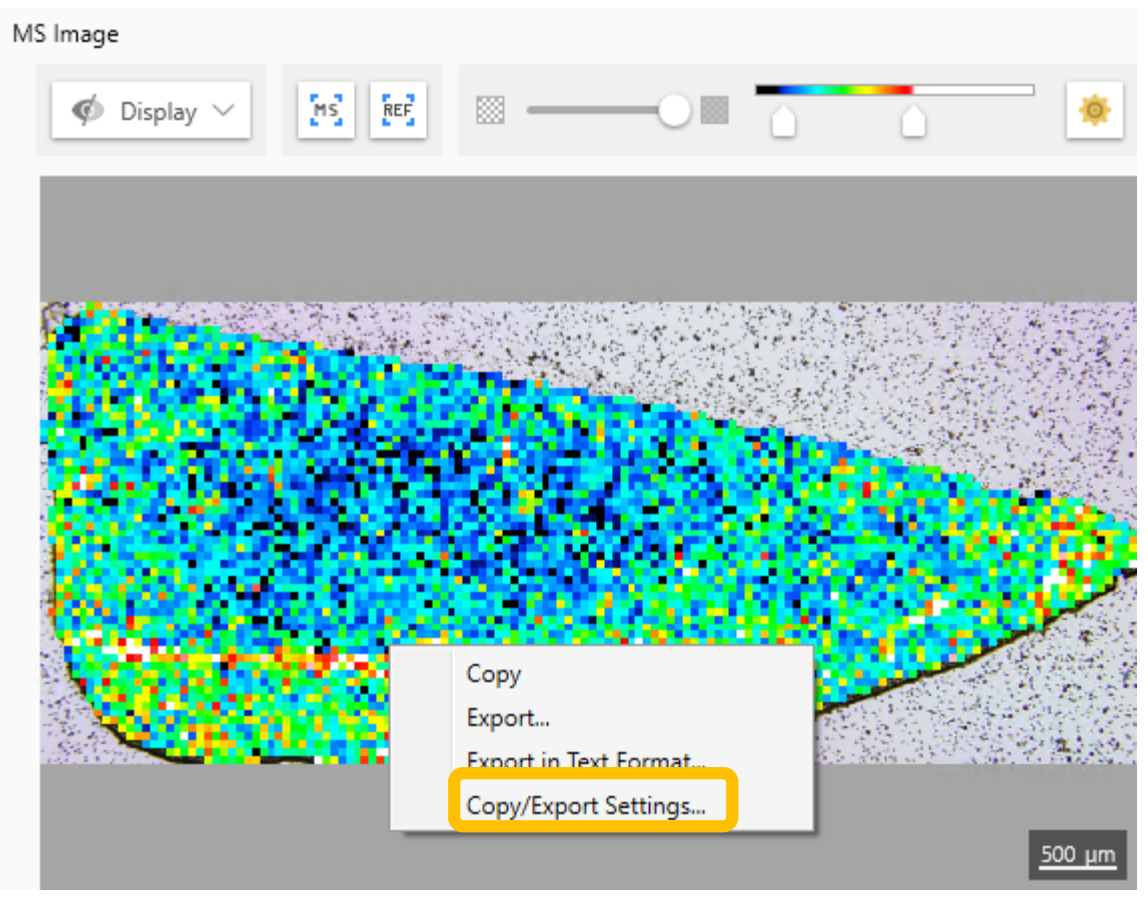

The output format can be changed from "Copy/Export Settings" under "MS Image".

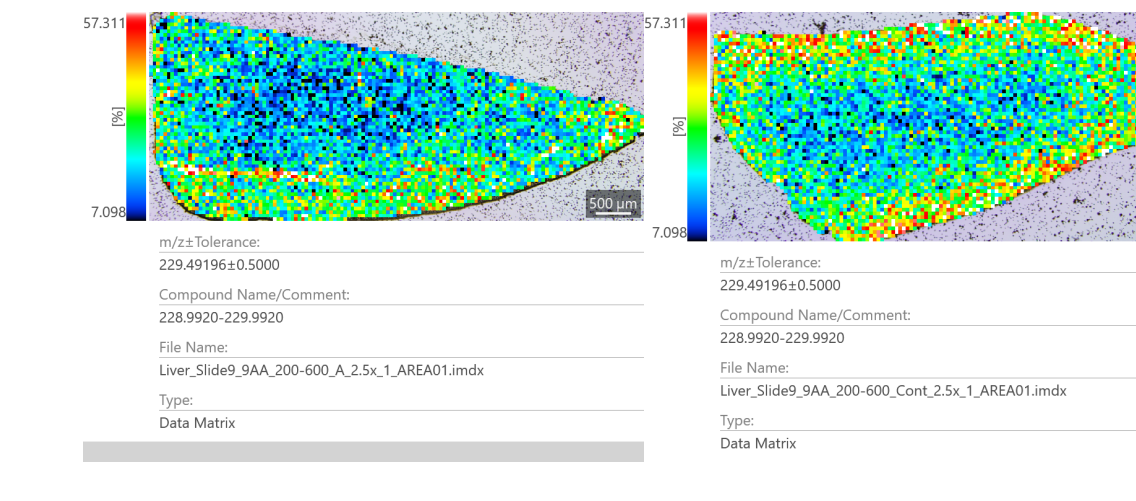